### THE RCD MANAGEMENT SYSTEM USER MANUAL

RCD Login (rcdms.uj.ac.za)

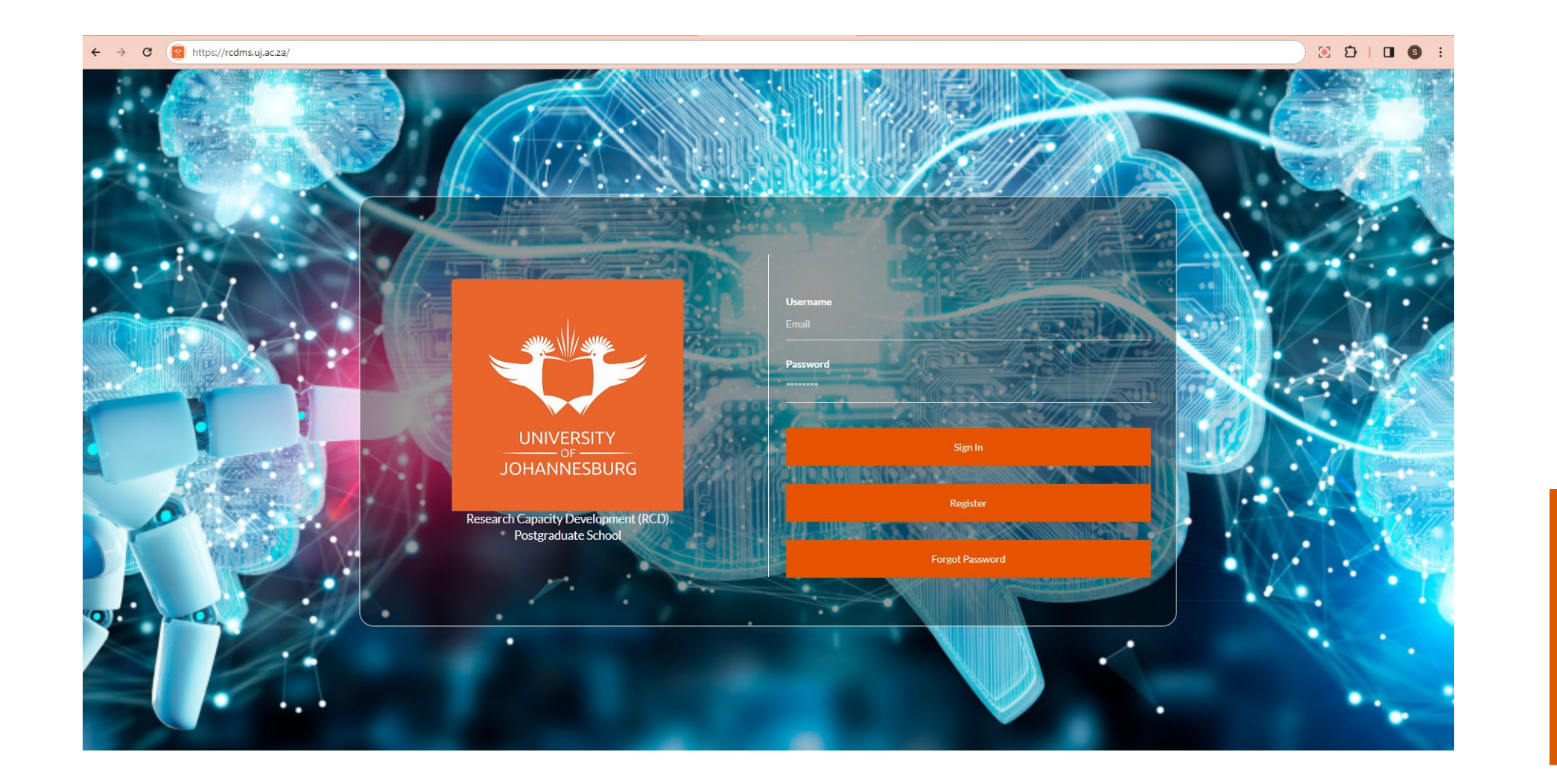

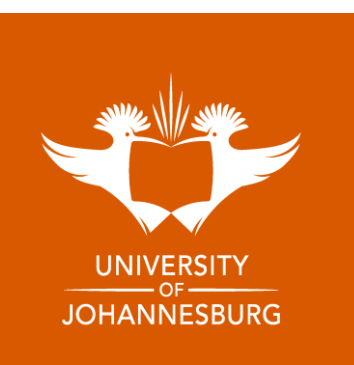

## **REGISTRATION AND LOGIN**

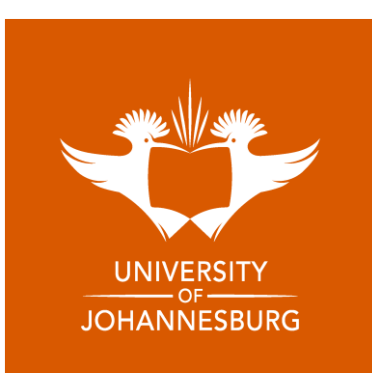

- 1. Ensure that you use Google Chrome or Microsoft Edge as your Internet Browser.
- 2. Go to <u>https://rcdms.uj.ac.za/</u> Login if you're a registered user.

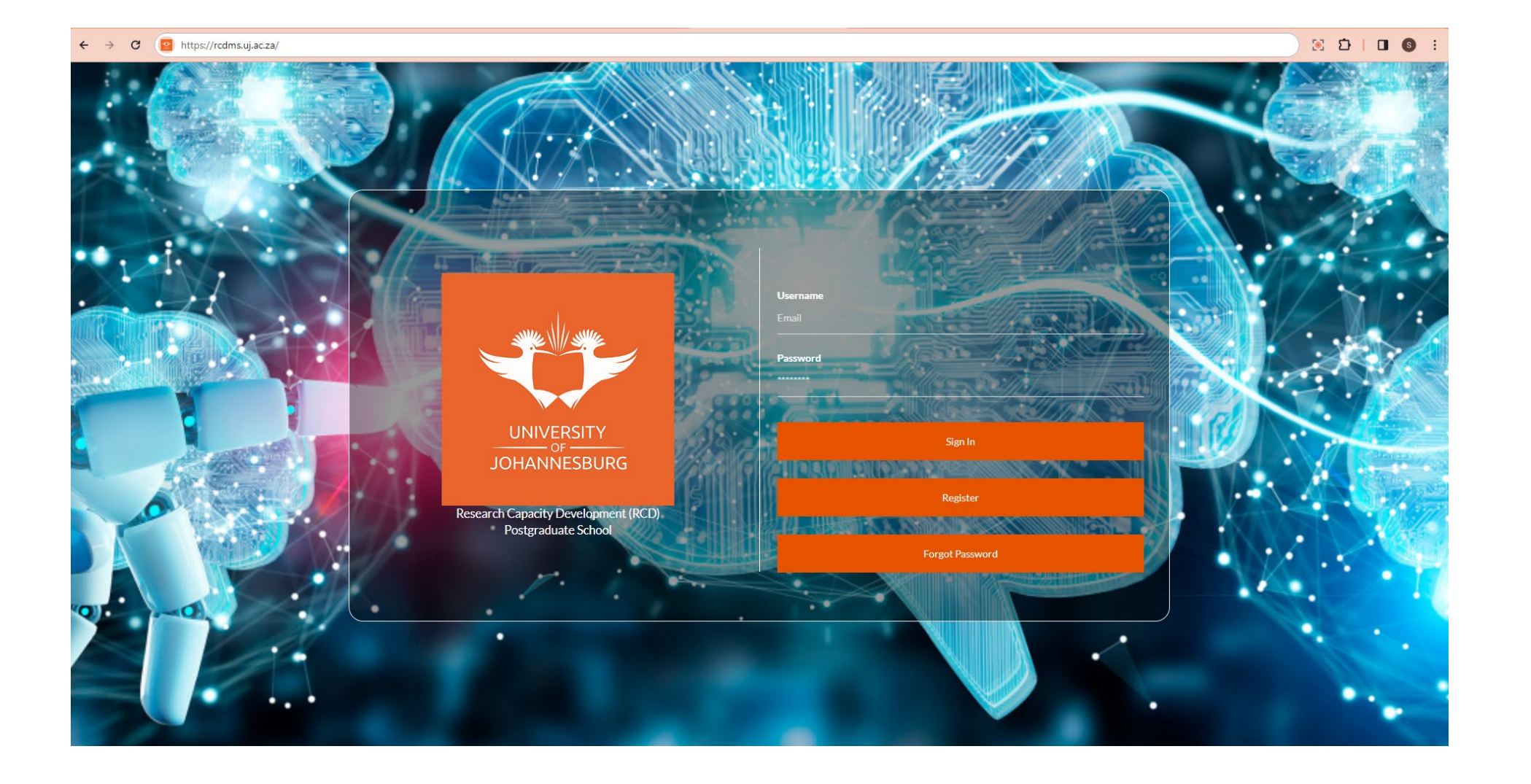

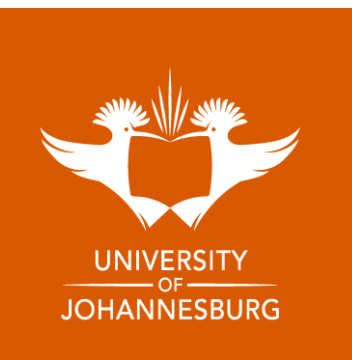

#### 3. Click on **Register** to create an account.

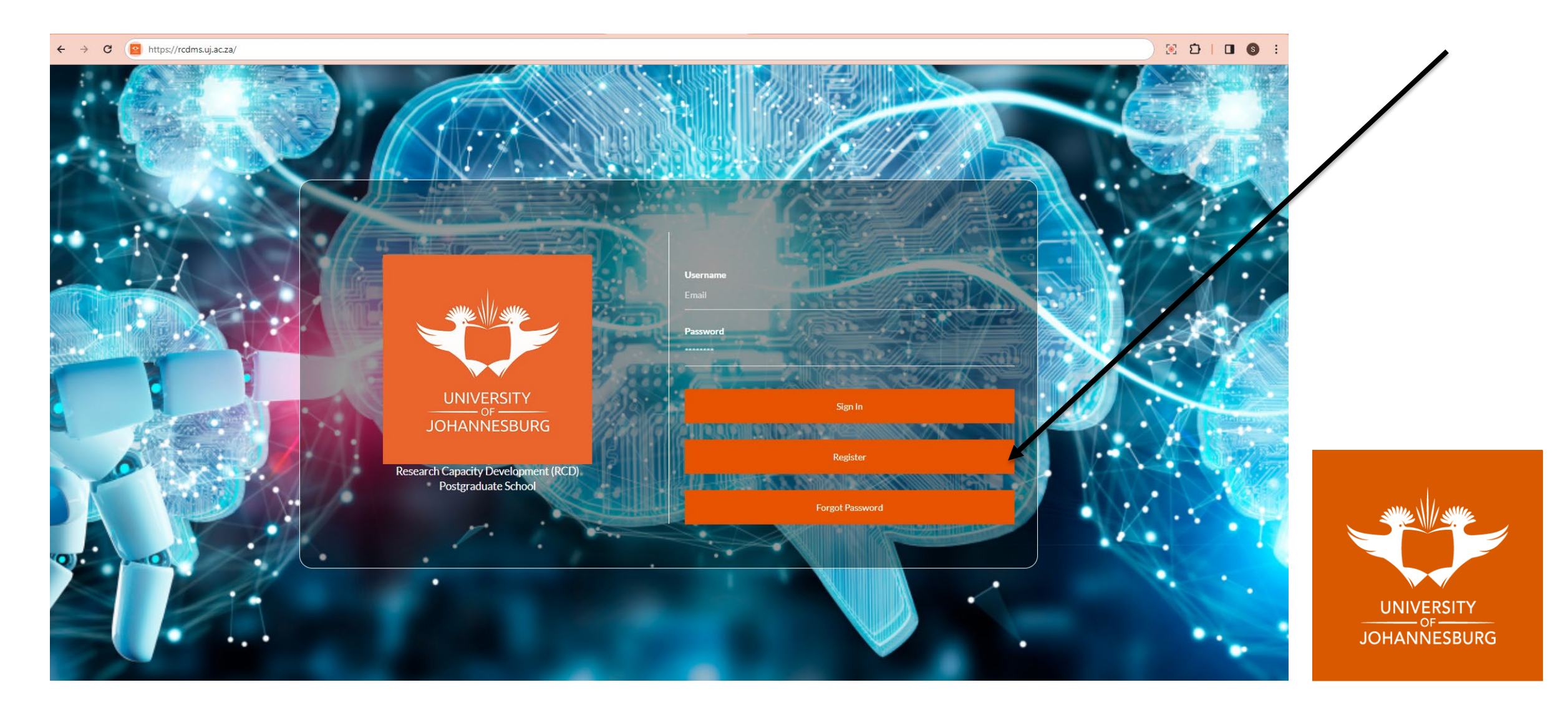

4. Enter your Student/Staff number and Id/Passport number and click on validate.

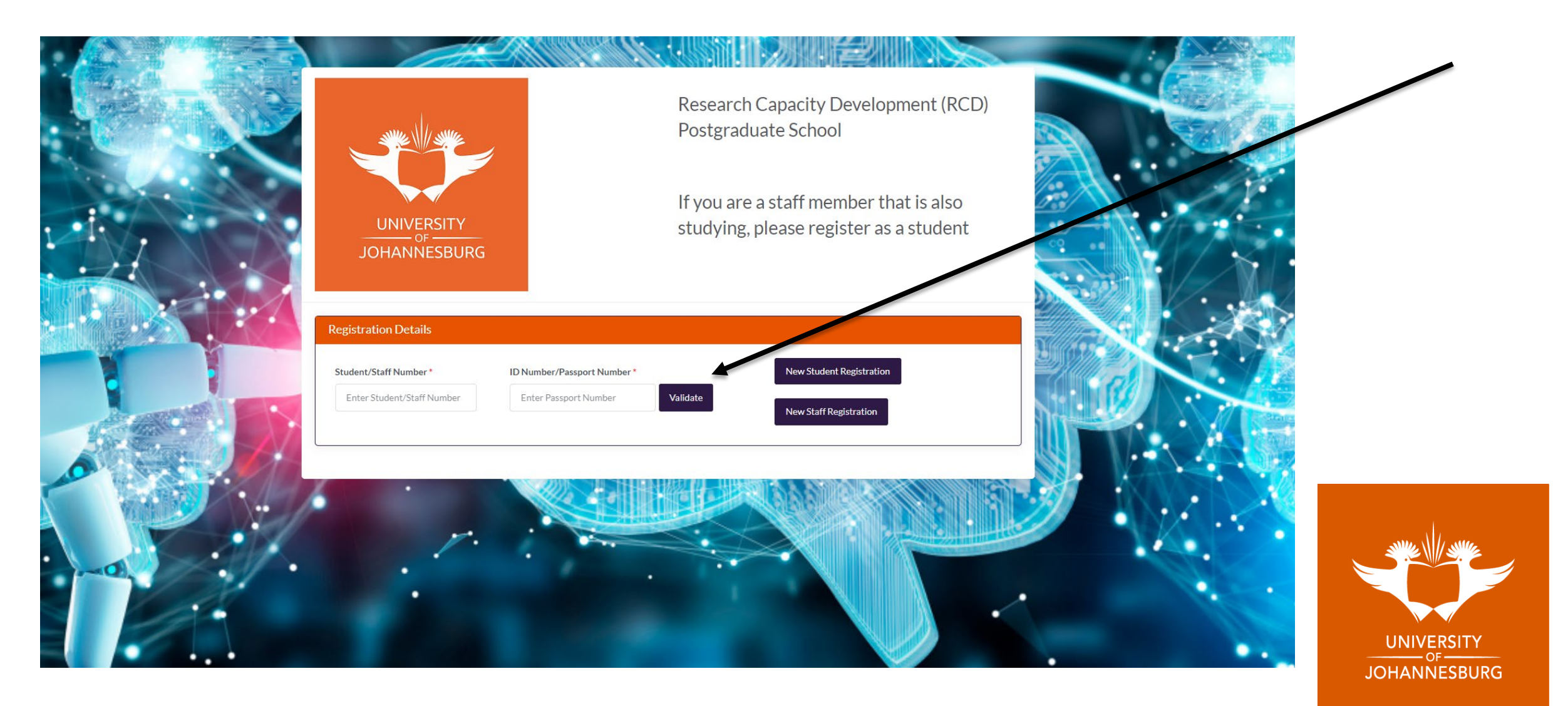

#### 5. Create a password

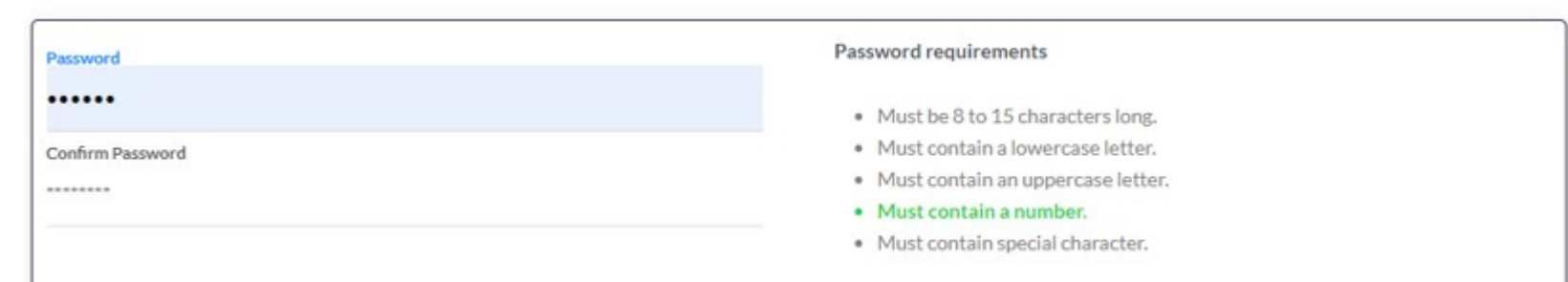

6. Acknowledgment and consent: POPI Act

Packnowledge that I have read this document and understood the content completely and wish to proceed with the details\*

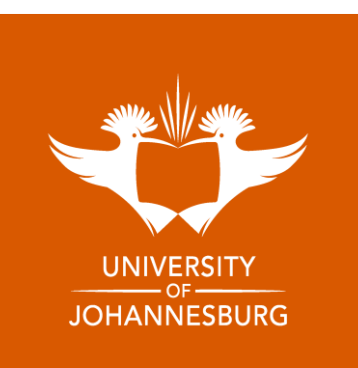

### 7. Registration verification

|                        | Success                                                                                                |                         |
|------------------------|----------------------------------------------------------------------------------------------------|-------------------------|
|                        | Congratulations, you have registered successfully!Please check<br>your email to activate your account. | Development (RCD)<br>ol |
| Desite and the Details |                                                                                                    |                         |

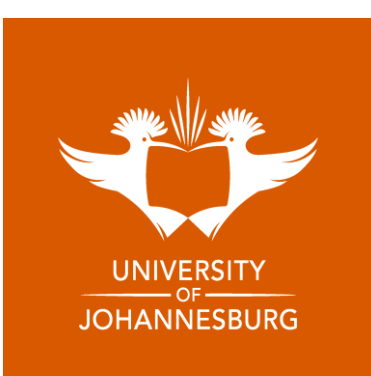

If your details are not validated, Click on New Student/Staff Registration and fill in the form that pops up.

|                                                                                        | Research Capacity Development (RCD)<br>Postgraduate School                                                                                           |
|----------------------------------------------------------------------------------------|----------------------------------------------------------------------------------------------------|
| UNIVERSITY<br>OF<br>JOHANNESBURG                                                       | If you are a staff member that is also studying, please register as a student                                                                        |
| Registration Details         Student/Staff Number *         Enter Student/Staff Number | Number/Passport Number     New Student Registration       Enter Passport Number     Validate       New Staff Registration     New Staff Registration |
|                                                                                        |                                                                                                    |

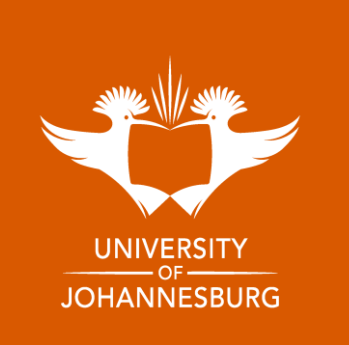

| Profile Pic             | Student Number*      |                            |                 |                     |   |
|-------------------------|----------------------|----------------------------|-----------------|---------------------|---|
|                         | Enter Student Num    | nber                       |                 |                     |   |
|                         | Identification Type* |                            | ID Numb         | er*                 |   |
|                         | ID Number            | x *                        | Enter ID Number |                     |   |
|                         |                      |                            |                 |                     | _ |
| Role*                   |                      | Title                      |                 | First Name *        |   |
| Student                 | Ψ.                   | Select                     | -               | Enter First Name    |   |
| Middle Name             |                      | Surname *                  |                 | Maiden Name         |   |
| Enter Middle Name       |                      | Enter Last Name            |                 | Enter Maiden Name   |   |
| Gender                  |                      | Marital Status             |                 | Date of birth       |   |
| Select                  | -                    | Select                     | -               |                     |   |
| South African Citizen * |                      | Nationality                |                 | Equity              |   |
| Select                  | Ŧ                    | Select                     | *               | Select              | * |
| Email *                 |                      | Password *                 |                 | Mobile Number       |   |
| 200505395@uj.ac.za      |                      | ••••••                     | ۲               | Enter mobile number |   |
| Supervisor              |                      | Qualification Grouping*    |                 | Qualification Type* |   |
|                         |                      | All                        | x *             |                     |   |
| Faculty Description*    |                      | Upload Proof Registration* |                 |                     |   |
| HUMANITIES              | × *                  | Choose File No file chosen |                 |                     |   |
|                         |                      |                            |                 |                     |   |

### Once form is completed, click on submit.

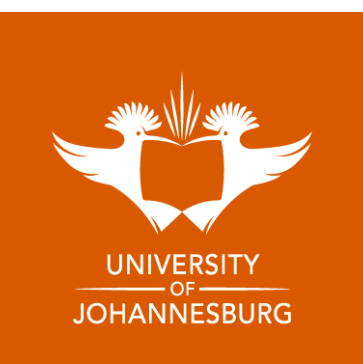

#### 8. Welcome to RCD (Check your email for your login details)

#### RESEARCH CAPACITY DEVELOPMENT POSTGRADUATE SCHOOL

Dear Nkosiyethu Ntuli,

Welcome to the Research Capacity Development Postgraduate School's management system

Your account has been successfully created. Your login details are below:

Username:

Password:

Click here to Sign In

Kind regards, RCD Team

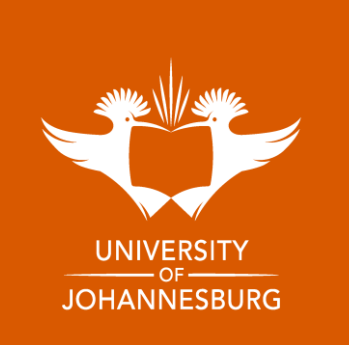

### 9. Sign in – Please ensure you use your student/staff email as the Username

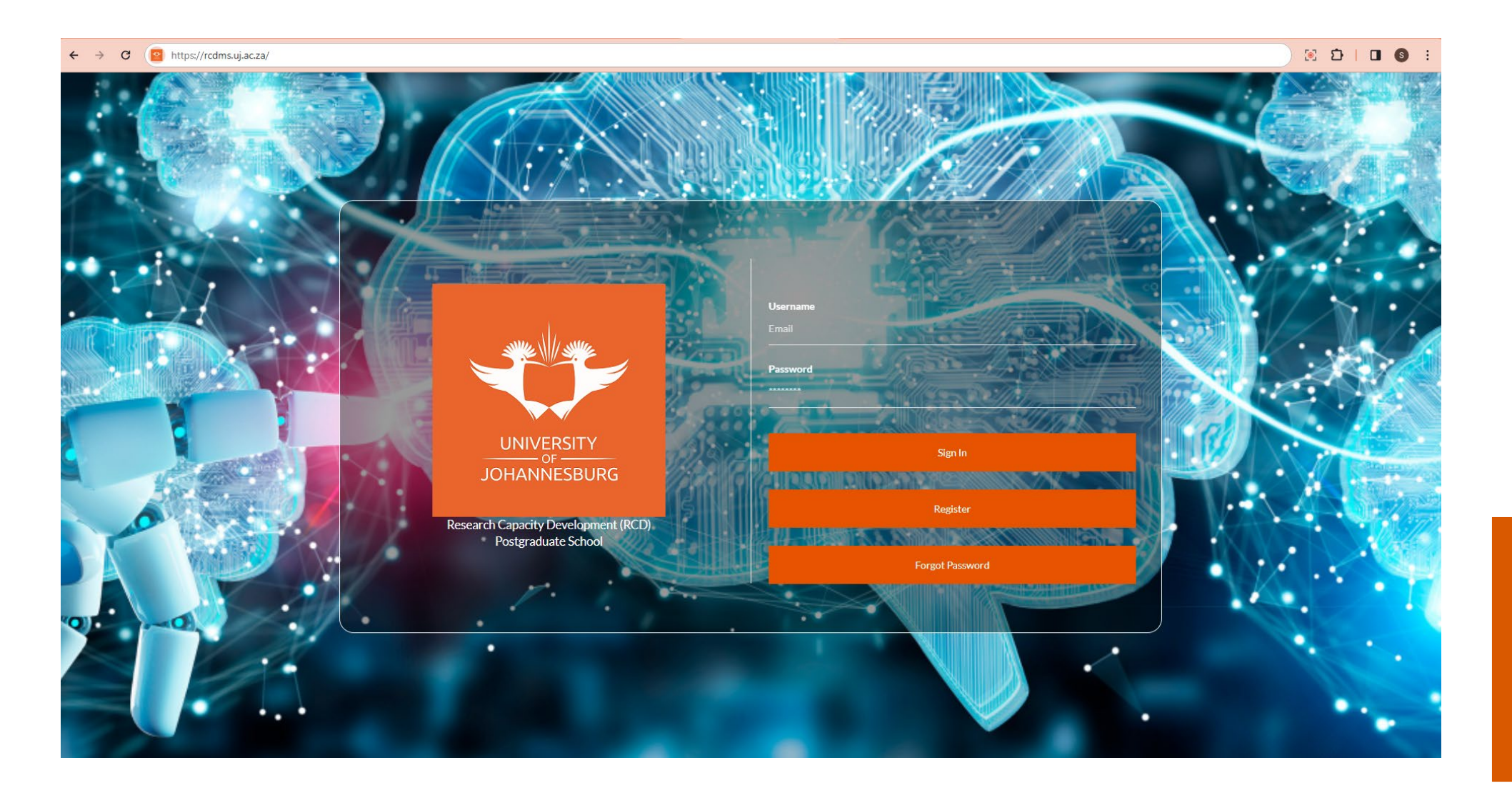

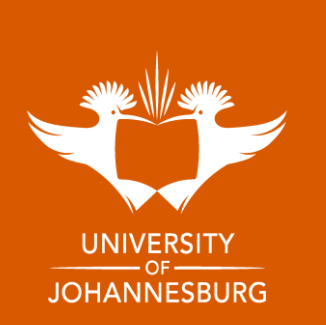

# EVENT BOOKING & ATTENDANCE CERTIFICATES

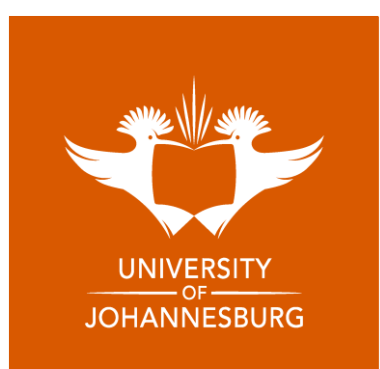

The Landing Page will allow you to see upcoming events and announcements

Select Events on the side-hand panel to view all our upcoming events

Research Capacity Development (RCD) Postgraduate School \* = The Research Capacity Development (RCD) unit at the Posteraduate School is responsible for initiating and fostering programm shops/seminars etc.that will help to develop new and emerging researchers, as well as provide postgraduate students, postdoctoral research fellows, and academics with training, support, and development opportunities The RCD unit hosts a variety of topical workshops, seminars, programs, and events throughout the year, so keep an eye out for our adverts niss out and secure your seat to attend, either in person, online or through our hybrid platforms We have made booking even simpler for you through our Research Capacity Development Postgraduate Scho nanagement system. So simply click on your choice of event(s) to register and attend. You can even generate your own certificate of attendance for any of the events you choose to atten The RCD team is looking forward to walking with you through your postgraduate and researcher development jou Thanks, RCD Team Events Announcements Sit Tight & Write Session - In-person 24 Nov 2023-104 Honours Degree / Postgraduate Diploma Bursaries 08 Nov 2023 Saok 06 Nov 2023 Postgraduate & Pdrf Annual Research Conference Audier 07 Sep 2023 April Monthly Workshops 07 Sep 2023 Three Minute Thesis Competition Audience Invite 07 Sep 2023 Thesis And Dissertation Submission Procedures: For All Faculties 07 Sep 2023 Sit Tight And Write Sessions: August 2023 07 Sep 2023

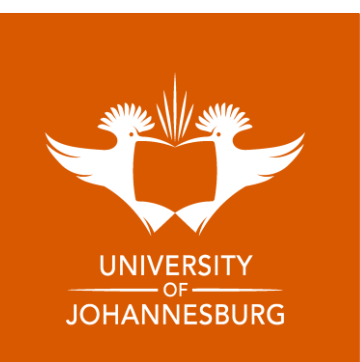

#### 10.1 Select the event you want to attend

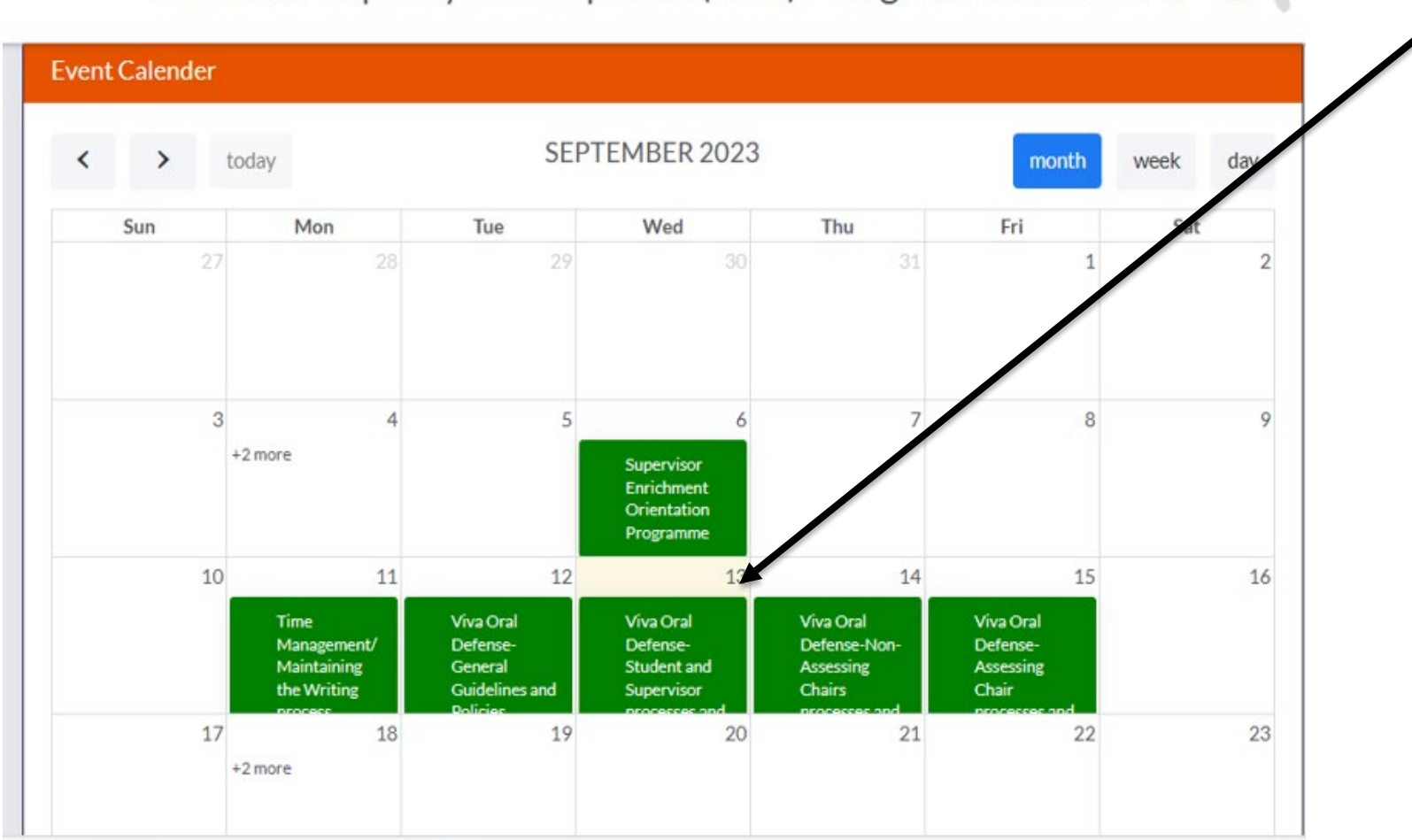

Research Capacity Development (RCD) Postgraduate School 🐐 🏢 🌘

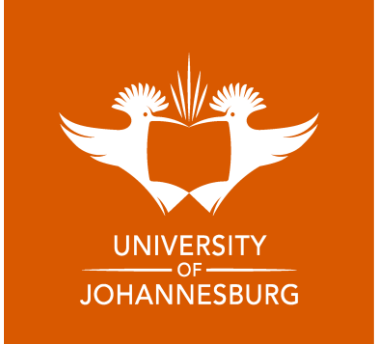

#### 10.2 Verify personal details to book for event

| Event Details                                                     |    |                                    |                                  | L/DC                                                 |                                        | ate Scho                           | ol 🦷 i   |
|-------------------------------------------------------------------|----|------------------------------------|----------------------------------|------------------------------------------------------|----------------------------------------|------------------------------------|----------|
| Event Name<br>Viva Oral Defense-Genera<br>Guidelines and Policies | I  | Start Date<br>12/09/2023           | 3 1:00PM                         | End Date<br>12/09/2023                               | 3:00PM                                 | month                              | week day |
|                                                                   |    |                                    |                                  |                                                      |                                        | Fri                                | Sat      |
|                                                                   |    |                                    |                                  |                                                      | Book Close                             |                                    |          |
|                                                                   | 3  | 4                                  | 5                                | 6                                                    | 7                                      | 8                                  |          |
|                                                                   | +1 | 2 more                             |                                  | Supervisor<br>Enrichment<br>Orientation<br>Programme |                                        |                                    |          |
|                                                                   | 10 | 11                                 | 12                               | 13                                                   | 14                                     | 15                                 | 1        |
|                                                                   |    | Time<br>Management/<br>Maintaining | Viva Oral<br>Defense-<br>General | Viva Oral<br>Defense-<br>Student and                 | Viva Oral<br>Defense-Non-<br>Assessing | Viva Oral<br>Defense-<br>Assessing |          |
|                                                                   |    | the Writing                        | Guidelines and                   | Supervisor                                           | Chairs                                 | Chair                              |          |

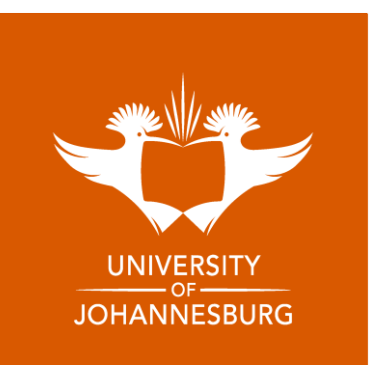

#### 10.3 Accept Terms and Conditions and click Proceed

| 23-09-12 01:00 PM    |                     |                                                    |                                                                       |
|----------------------|---------------------|----------------------------------------------------|-----------------------------------------------------------------------|
| 23-09-12 03:00 PM    |                     |                                                    |                                                                       |
| ration Attendee Info |                     |                                                    |                                                                       |
|                      | Last Name *         | ID / Passport No. *                                |                                                                       |
| IU PRINCE            | NTULI               |                                                    |                                                                       |
|                      | Cellphone *         |                                                    |                                                                       |
|                      |                     |                                                    |                                                                       |
| -                    | ation Attendee Info | ation Attendee Info Last Name* U PRINCE Cellphone* | ation Attendee Info Last Name* ID / Passport No.* U PRINCE Cellphone* |

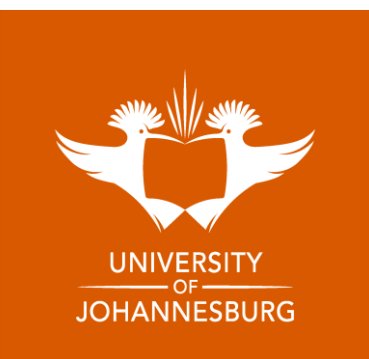

10.4 You have successfully registered for the event

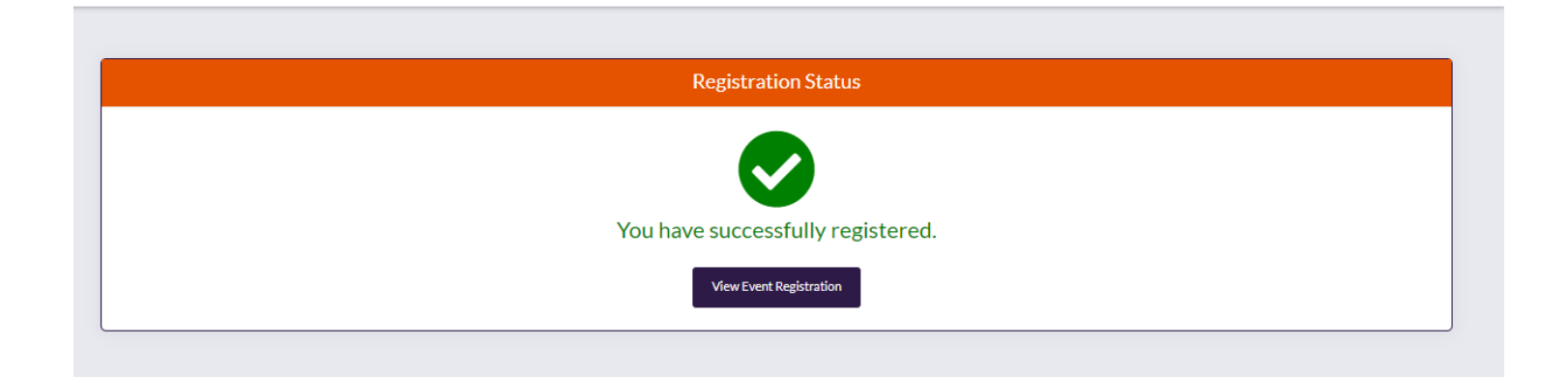

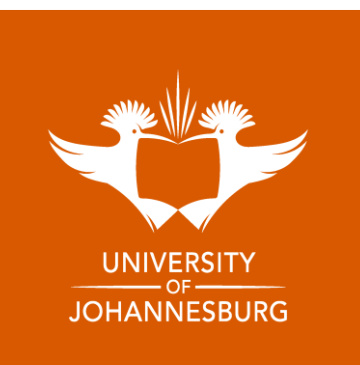

#### Get a confirmation email for booking

#### RCD | EVENT REGISTRATION CONFIRMATION

Dear Nkosiyethu Ntuli

Your registration has been successful. Please note your registration details below:

Event / Seminar: Data representation Techniques Date: 2023-05-17 Time: 09:00 AM

Virtual

Kind regards, Team RCD

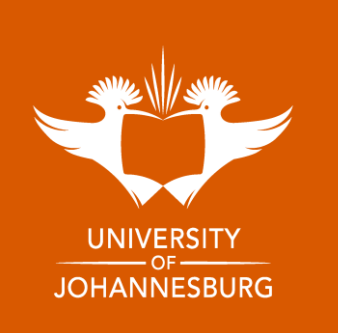

10. 5 Submit and Evaluation and generate attendance certificate

Select the event you have attended

Research Capacity Development (RCD) Postgraduate School 🛛 🐐 🏢 🎧

| ents                                                                   |              |                                                                                      | My Ever   |
|------------------------------------------------------------------------|--------------|--------------------------------------------------------------------------------------|-----------|
| Search                                                                 |              |                                                                                      |           |
| Event Type * Select                                                    | From Date    | To Date                                                                              | Searct    |
| vents                                                                  |              |                                                                                      |           |
| Show 10 🗸 entries                                                      |              |                                                                                      | Search:   |
| Event Name                                                             | 1 Event Type | $\uparrow \downarrow  Date \qquad \uparrow \downarrow  Status \ \uparrow \downarrow$ | Actions 1 |
| Ethical Considerations                                                 | WORKSHOP     | 2023-05-22<br>09:00 AM                                                               | Book      |
| Sit Tight and Write: Getting Started or<br>Completing That Publication | WORKSHOP     | 2023-05-22<br>10:00 AM                                                               | Book      |

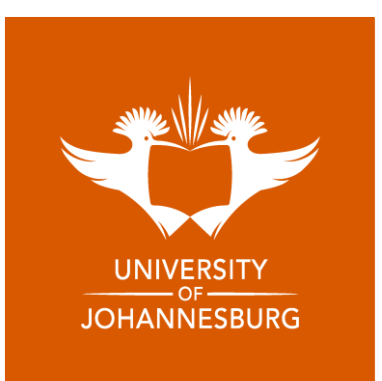

#### **Click Assessment Details**

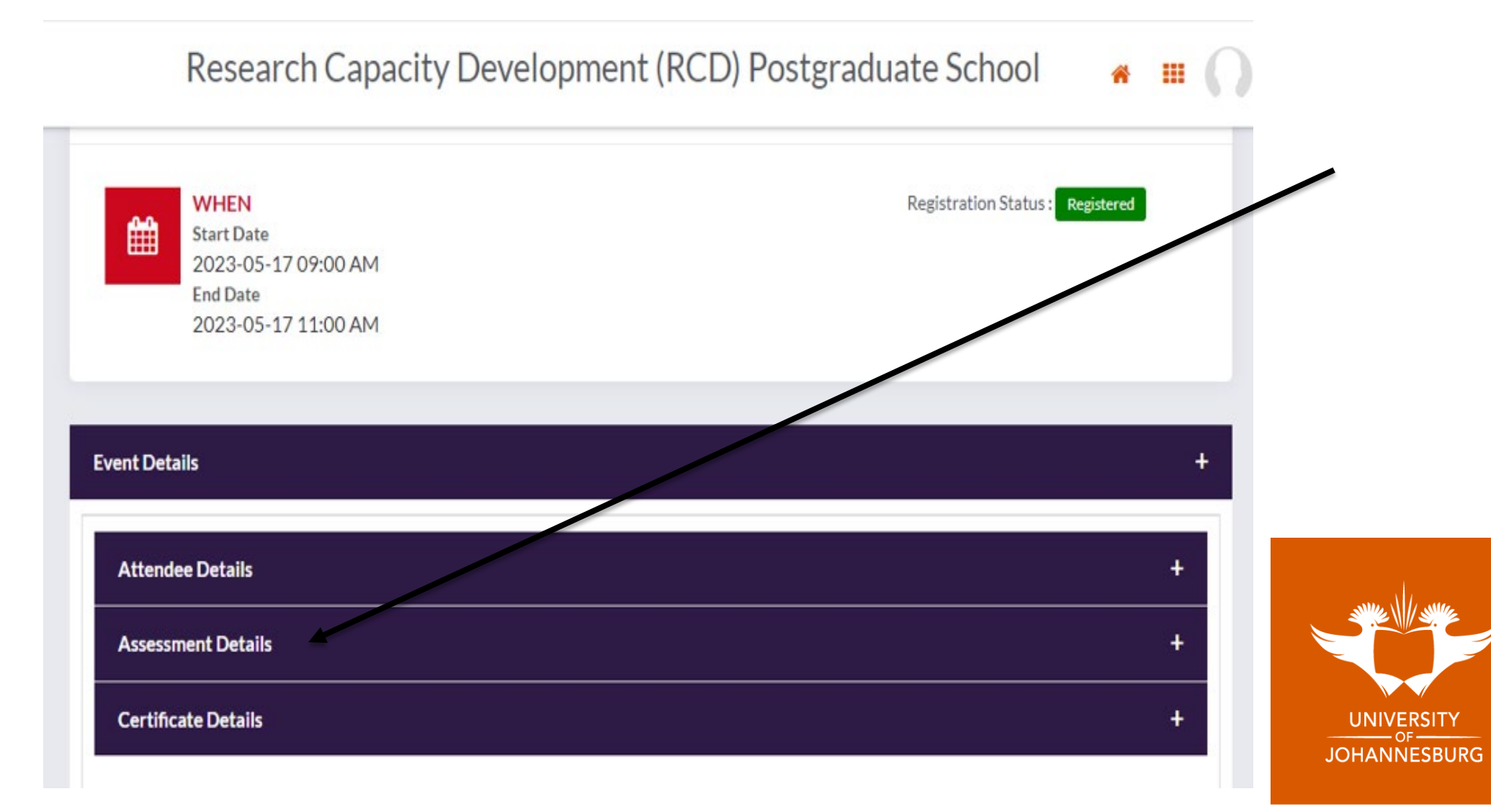

#### Click Take assessment (Note the certificate is not generated until you complete the assessment)

| Resource Details                                                    |               |           |              |        |                 | + |  |
|---------------------------------------------------------------------|---------------|-----------|--------------|--------|-----------------|---|--|
| Resource Name                                                       |               |           |              | ١      | /iew            |   |  |
| How to join RCD Events in our Communities on Blackboard_Feb2023.pdf |               |           |              |        |                 |   |  |
| Assessment Details                                                  |               |           |              |        |                 | + |  |
| Assessment Name                                                     | Question Type | Mark Type | Created Date | Status | Actions         |   |  |
| Workshop evaluation                                                 | Mixed         | Fixed     | 15 Nov 2022  |        | Take Assessemnt |   |  |
| Certificate Details                                                 |               |           |              |        |                 | + |  |

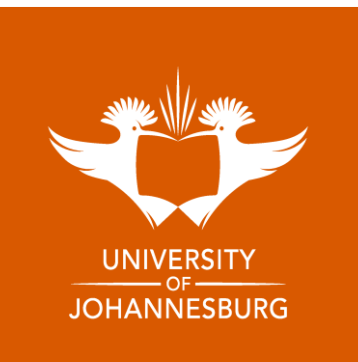

#### Make sure you complete all the questions

| Research Capacity Development (RCD) Postgraduate School | * | = | C |
|---------------------------------------------------------|---|---|---|
|---------------------------------------------------------|---|---|---|

| orkshop evaluation                                                                 | Time left: 0h 9m 13 |
|------------------------------------------------------------------------------------|---------------------|
| Questions                                                                          |                     |
|                                                                                    |                     |
| 1. Please read carefully and select the description that best matches who you are: |                     |
| Honour's student                                                                   |                     |
| Master's student                                                                   |                     |
| PhD candidate                                                                      |                     |
| Postdoctoral Fellow                                                                |                     |
| Associate Professor                                                                |                     |
| Professor                                                                          |                     |
| Staff member- Honour's degree                                                      |                     |
| Staff member- Masters degree                                                       |                     |
| Staff member - PhD candidate                                                       |                     |

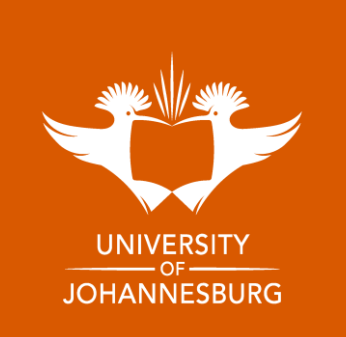

#### Submit your assessment

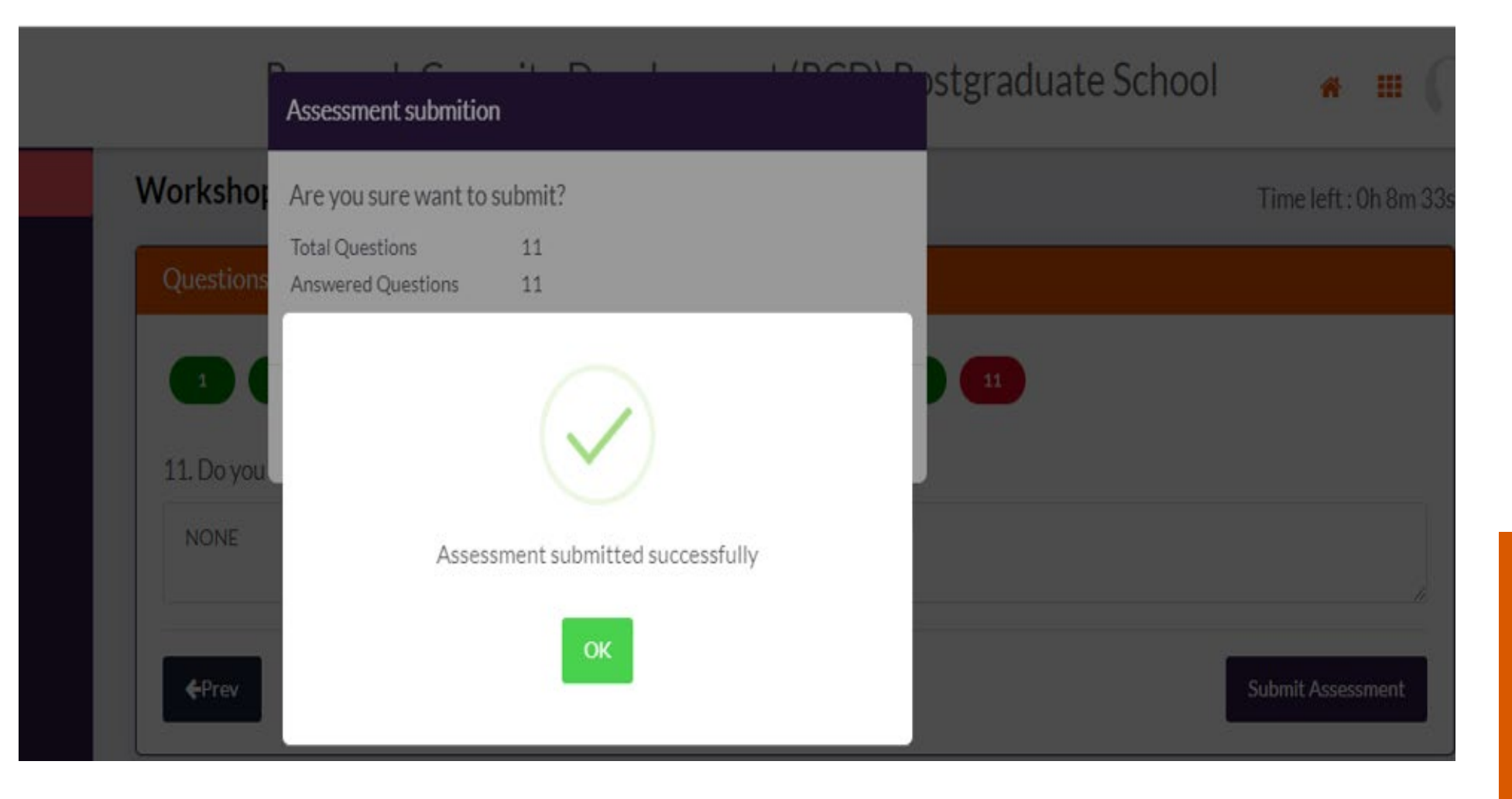

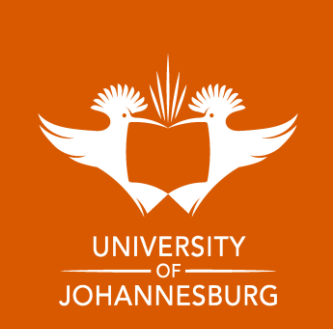

#### **Click View certificate**

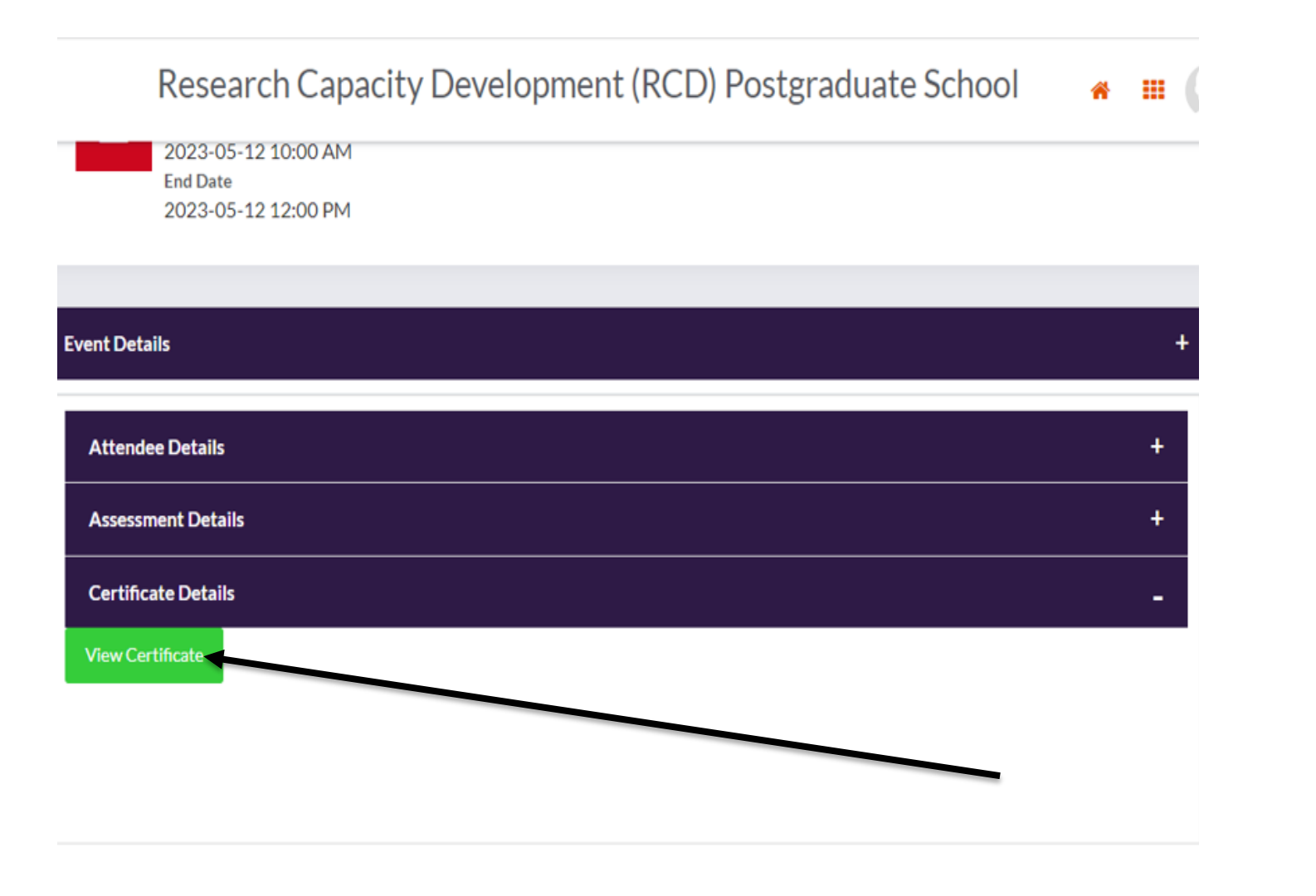

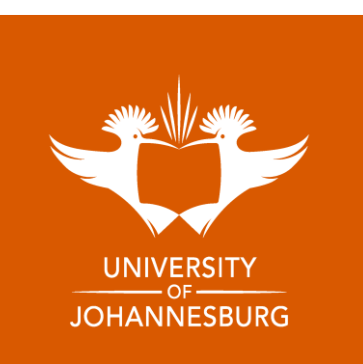

#### **Download your certificate**

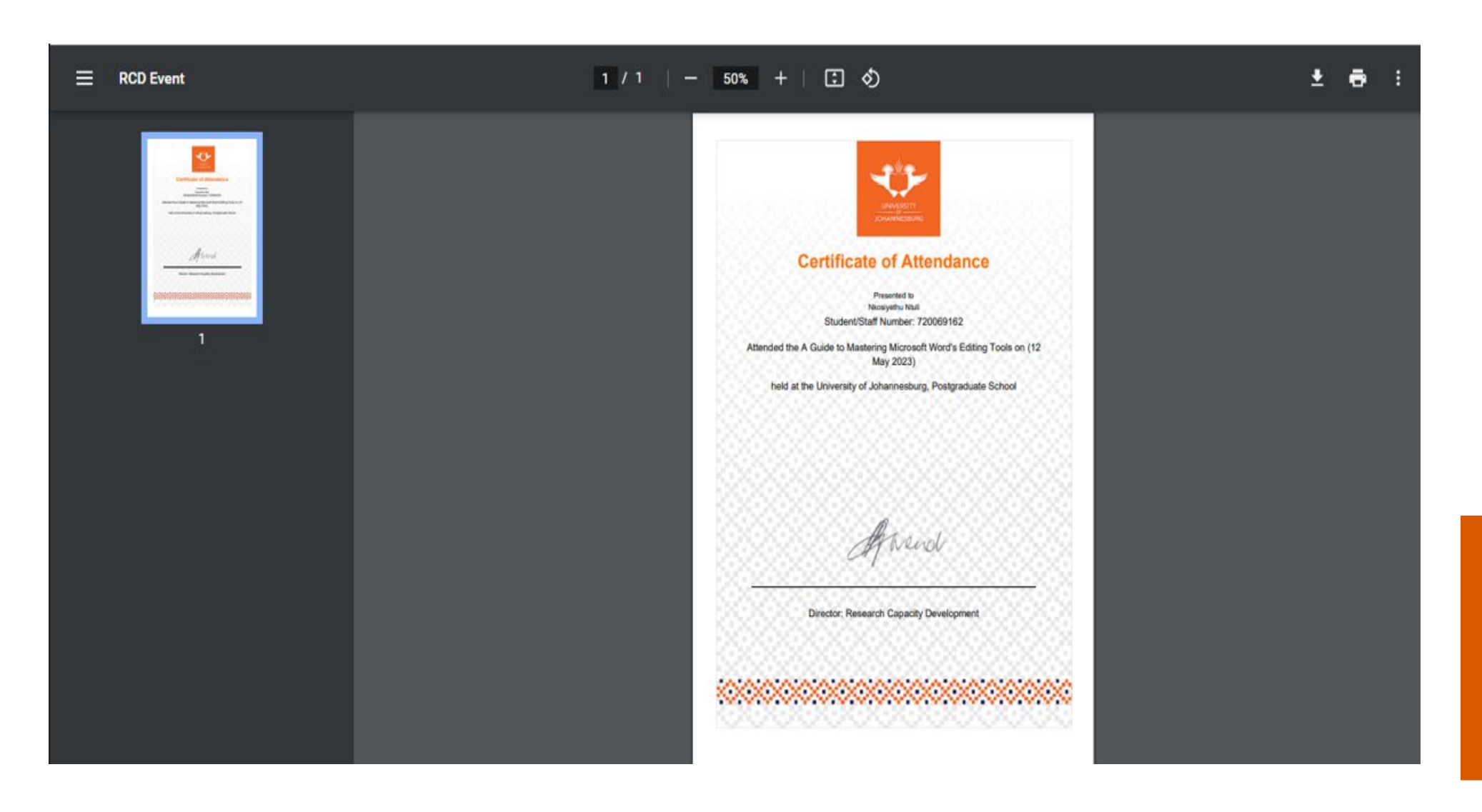

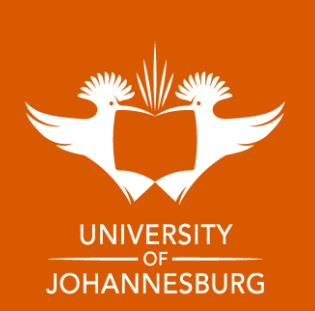

## **ANNOUNCEMENTS**

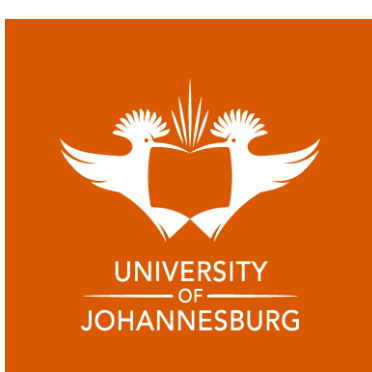

#### View announcements for events and opportunities on the home page

13 

۲Ö Event

Contactus

#### Research Capacity Development (RCD) Postgraduate School Postgraduate Diploma in Research Supervision Applications Postgraduate Research Supervision (compulsory) Academic Literacies in Research Supervision now open **Research Ethics in Postgraduate Supervision**

Assessment of Postgraduate Research **Supervision of Qualitative Research Design** Supervision of Quantitative Research Design and **Current and Emerging Issues in Postgraduate Supervision** 

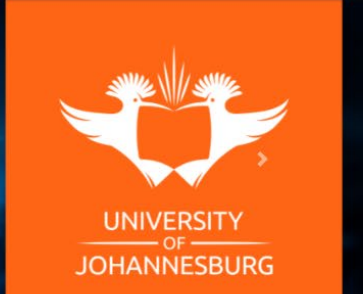

\* ....

The Research Capacity Development (RCD) unit at the Postgraduate School is responsible for initiating and fostering programmes/workshops/seminars etc that will help to develop new and emerging researchers, as well as provide postgraduate students, postdoctoral research fellows, and academics with training. support, and development opportunities. The RCD unit hosts a variety of topical workshops, seminars, programs, and events throughout the year, so keep an eye out for our adverts. Make sure you don't miss out and secure your seat to attend, either in person, online or through our hybrid platforms We have made booking even simpler for you through our Research Capacity Development Postgraduate School management system. So simply click on your choice of event(s) to register and attend. You can even generate your own certificate of attendance for any of the events you choose to attend. The RCD team is looking forward to walking with you through your postgraduate and researcher development journey. RCD Team

Announcements

April Monthly Workshops

Ui Honours Degree / Postgraduate Diploma Bursarie

Postgraduate & Pdrf Annual Research Conference Audienc

Thesis And Dissertation Submission Procedures: For All Faculties

Three Minute Thesis Competition Audience Invite

Sit Tight And Write Sessions: August 2023

Click on the heading of the announcement to view details

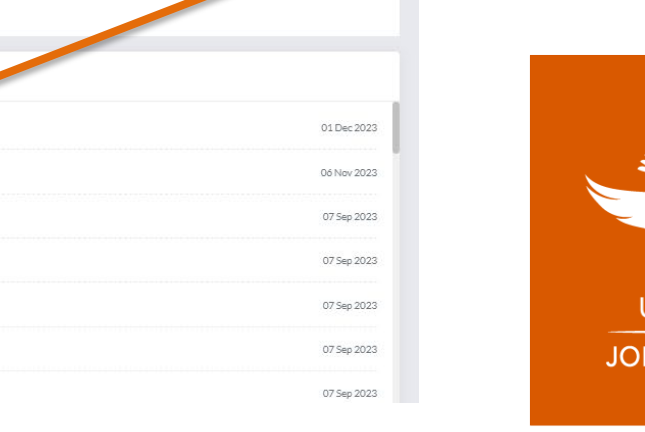

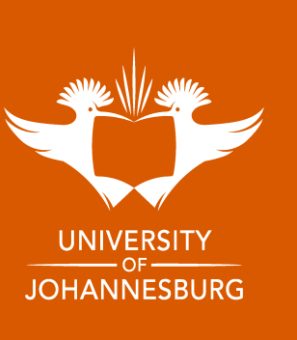

Welcome Preshalan Naidoo

Thanks,

Events

#### **OR select Announcements on the left-side panel**

Research Capacity Development (RCD) Postgraduate School

Applications

now open

### Postgraduate Diploma in Research Supervision

Postgraduate Research Supervision (compulsory) Academic Literacies in Research Supervision Research Ethics in Postgraduate Supervision Assessment of Postgraduate Research Supervision of Qualitative Research Design Supervision of Quantitative Research Design and Current and Emerging Issues in Postgraduate Supervision \* ....

The Research Capacity Development (RCD) unit at the Postgraduate School is responsible for initiating and fostering programmes/workshops/seminars etc that will help to develop new and emerging researchers, as well as provide postgraduate students, postdoctoral research fellows, and academics with training, support, and development opportunities.

The RCD unit hosts a variety of topical workshops, seminars, programs, and events throughout the year, so keep an eye out for our adverts.

Welcome Make sure you don't miss out and secure your seat to attend, either in person, online or through our hybrid platforms.

We have made booking even simpler for you through our Research Capacity Development Postgraduate School management system. So simply click on your choice of event(s) to register and attend. You can even generate your own certificate of attendance for any of the events you choose to attend.

The RCD team is looking forward to walking with you through your postgraduate and researcher development journey.

Thanks, RCD Team

Events

Preshalan

Naidoo!

13

Contact us

| Announcements                                                    |             |
|------------------------------------------------------------------|-------------|
| UJ Honours Degree / Postgraduate Diploma Bursaries               | 01 Dec 2023 |
| Welcome                                                          | 06 Nav 2023 |
| Postgraduate & Pdrf Annual Research Conference Audience          | 07 Sep 2023 |
| April Monthly Workshops                                          | 07 Sep 2023 |
| Three Minute Thesis Competition Audience Invite                  | 07 Sep 2023 |
| Thesis And Dissertation Submission Procedures: For All Faculties | 07 Sep 2023 |
| Sit Tight And Write Sessions: August 2023                        | 07 Sep 2023 |

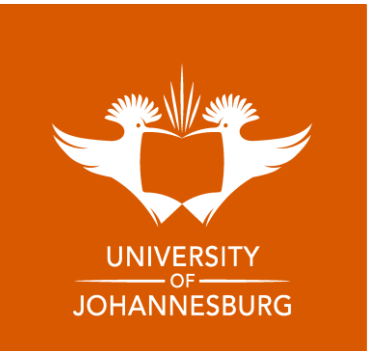

## Once on Announcements page, select view for the announcement of your choice to see more information and access any relevant attachments

|   | Research Capacity Development (RCD) Postgraduate School                    |             | * ≡ ( )               |
|---|----------------------------------------------------------------------------|-------------|-----------------------|
|   | Announcements                                                              |             |                       |
|   | Announcements                                                              |             |                       |
|   | Show 10 🗸 entries                                                          |             | Search:               |
| n | Title                                                                      | ⊺↓ Date     | 11 Actions 11         |
|   | Uj Honours Degree / Postgraduate Diploma Bursaries                         | 01 Dec 2023 | View                  |
|   | Welcome                                                                    | 06 Nov 2023 | View                  |
|   | Postgraduate & Pdrf Annual Research Conference Audience                    | 07 Sep 2023 | View                  |
|   | April Monthly Workshops                                                    | 07 Sep 2023 | View                  |
|   | Three Minute Thesis Competition Audience Invite                            | 07 Sep 2023 | View                  |
|   | Thesis And Dissertation Submission Procedures: For All Faculties           | 07 Sep 2023 | View                  |
|   | Sit Tight And Write Sessions: August 2023                                  | 07 Sep 2023 | View                  |
|   | August Monthly Workshops                                                   | 01 Aug 2023 | @ View                |
|   | The Research Capacity Development (Rcd) Unit-Welcome & Information Session | 31 Jul 2023 | View                  |
|   | Invitation Reminder: Three Minute Thesis Competition (3mt)                 | 28 Jul 2023 | @Wew                  |
|   | Showing 1 to 10 of /0 entries                                              |             | Previous 1 2 3 4 Next |

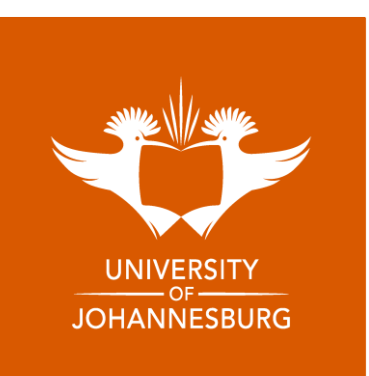

## **CONTACT US**

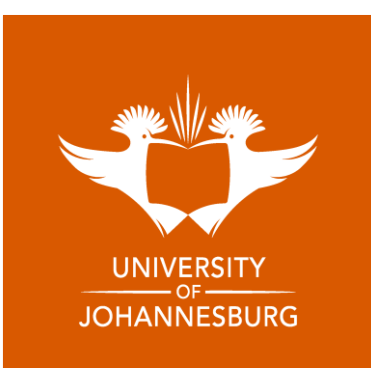

#### For any queries, please select the Contact Us tab on the left-side panel.

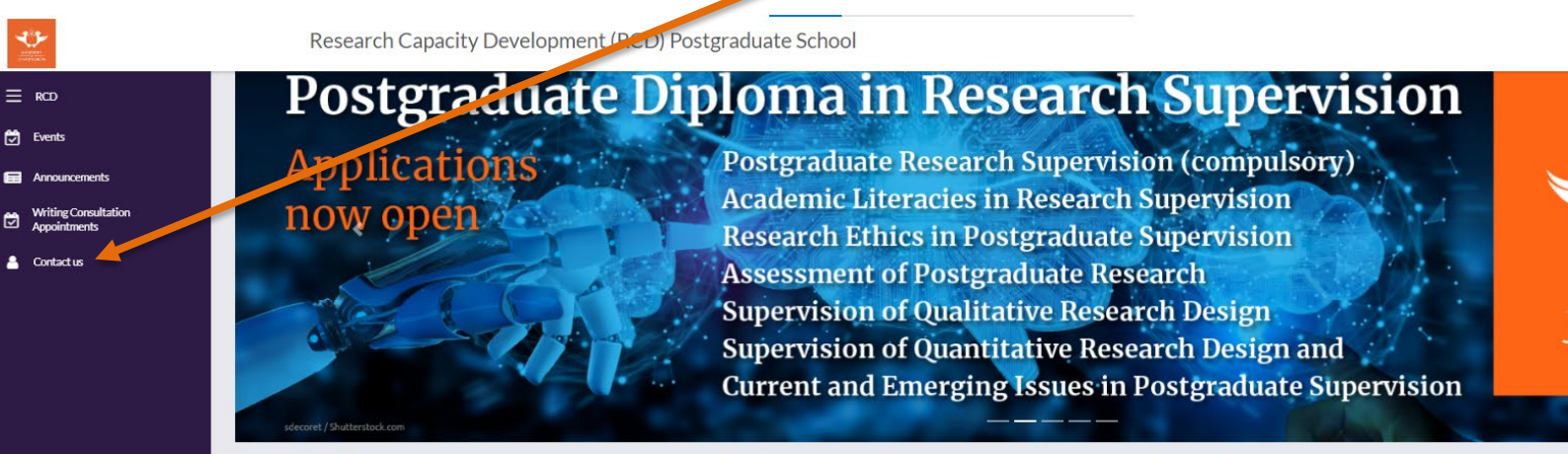

\* ....

The Research Capacity Development (RCD) unit at the Postgraduate School is responsible for initiating and fostering programmes/workshops/seminars etc that will help to develop new and emerging researchers, as well as provide postgraduate students, postdoctoral research fellows, and academics with training, support, and development opportunities.

The RCD unit hosts a variety of topical workshops, seminars, programs, and events throughout the year, so keep an eye out for our adverts.

Welcome Make sure you don't miss out and secure your seat to attend, either in person, online or through our hybrid platforms

We have made booking even simpler for you through our Research Capacity Development Postgraduate School management system. So simply click on your choice of event(s) to register and attend. You can even generate your own certificate of attendance for any of the events you choose to attend.

The RCD team is looking forward to walking with you through your postgraduate and researcher development journey.

Thanks, RCD Team

Events

Preshalan

Naidoo!

| Announcements                                                    |             |
|------------------------------------------------------------------|-------------|
| Uj Honours Degree / Postgraduate Diploma Bursaries               | 01 Dec 2023 |
| Welcome                                                          | 06 Nov 2023 |
| Postgraduate & Pdrf Annual Research Conference Audience          | 07 Sep 2023 |
| April Monthly Workshops                                          | 07 Sep 2023 |
| Three Minute Thesis Competition Audience Invite                  | 07 Sep 2023 |
| Thesis And Dissertation Submission Procedures: For All Faculties | 07 Sep 2023 |
| Sit Tight And Write Sessions: August 2023                        | 07 Sep 2023 |

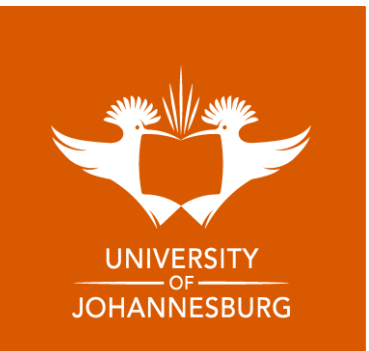

#### Fill in your message and select submit or contact us via email on Rcdenquiries@uj.ac.za

|               | Research Capacity Development (RCD) Postgraduate School |                                                                               | * = 🕠 |
|---------------|---------------------------------------------------------|-------------------------------------------------------------------------------|-------|
| = RCD         | Contact US                                              |                                                                               |       |
| 🔁 Events      | Your name"<br>Preshalan Naidoo                          | Address Info                                                                  |       |
| Announcements | Emall*<br>200505395@uj.ac.za                            | Email: rcdenquirles@uj.ac.za, supervisioncourse@uj.ac.za<br>Phone: 0115597395 |       |
| Appointments  | Phone*                                                  |                                                                               |       |
| 🐣 Contact us  | Your Message*                                           |                                                                               |       |
|               |                                                         |                                                                               |       |
|               |                                                         |                                                                               |       |
|               |                                                         |                                                                               |       |
|               |                                                         | Submit                                                                        |       |
|               |                                                         |                                                                               |       |
|               |                                                         |                                                                               |       |
|               |                                                         |                                                                               |       |
|               |                                                         |                                                                               |       |
|               |                                                         |                                                                               |       |
|               |                                                         |                                                                               |       |
|               |                                                         |                                                                               |       |
|               |                                                         |                                                                               |       |

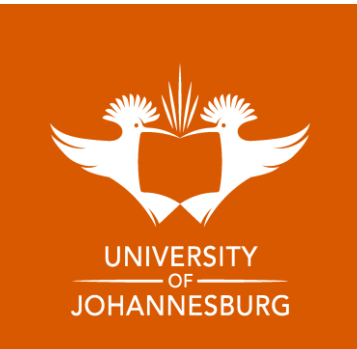